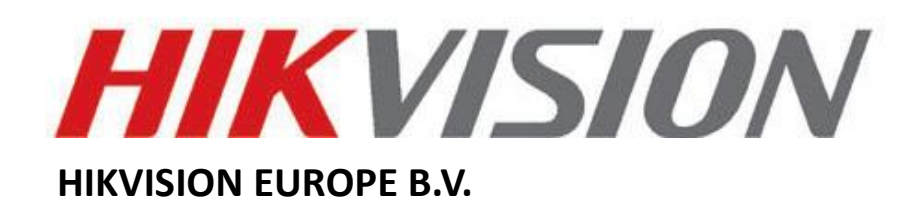

## **How to Set HTTPS Configuration**

## FAQ

| Name:      | How to Set Https Configuration |
|------------|--------------------------------|
| Publisher: | HIKVISION EUROPE B.V.          |
| Туре:      | FAQ                            |
| Version:   | V1.0                           |
| File:      | HTTPS                          |

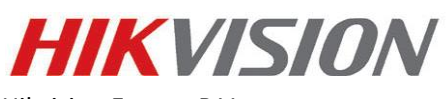

Hikvision Europe B.V.

Website: www.hikvision.com/europe

Email: <a href="mailto:support.eu@hikvision.com">support.eu@hikvision.com</a>

## Introduction

HTTPS is consisted by SSL&HTTP. It is used for encryption transmission, identity authentication network protocol which enhances the security of WEB accessing.

## <u>Steps:</u>

- 1. Enter the HTTPS settings interface. Configuration > Network > Advanced Settings > HTTPS.
- 2. Check the checkbox of Enable to enable the function.

|          |                           | Live View       | Playback                                                                                                    | Pic   | ture         | Application    | Configuration |  |
|----------|---------------------------|-----------------|----------------------------------------------------------------------------------------------------|-------|--------------|----------------|---------------|--|
| Q        | Local<br>System           | SNMP FTP        | Email HTTP                                                                                                    | S QoS | 802.1x       |                |               |  |
| Ø        | Network<br>Basic Settings | Install Cert    | ficate                                                                                                    | Crea  | te Self-sion | ed Certificate |               |  |
| 1        | Advanced Settings         | installation me | <ul> <li>Create sensigned certificate</li> <li>Signed certificate is available, Start the installation directly.</li> <li>Create the certificate request first and continue the installation.</li> <li>Create</li> </ul> |       |              |                |               |  |
| 90<br>14 | Video/Audio<br>Image      | Create Self-sig |                                                                                                    |       |              |                |               |  |
|          | Event                     |                 |                                                                                                    |       |              |                |               |  |
| 6)<br>() | Storage<br>VCA            |                 | Save                                                                                                    |       |              |                |               |  |

3. Create the self-signed certificate or authorized certificate.

- Create the self-signed certificate
- (1) Select Create Self-signed Certificate as the Installation Method.
- (2) Click Create button to enter the creation interface.
- (3) Enter the country, host name/IP, validity and other information.
- (4) Click OK to save the settings.

**Note:** If you already had a certificate installed, the Create Self-signed Certificate is grayed out.

- Create the authorized certificate
- (1) Select Create the certificate request first and continue the installation as the Installation Method.
- (2) Click **Create** button to create the certificate request. Fill in the required information in the popup window.
- (3) Download the certificate request and submit it to the trusted certificate authority for signature.
- (4) After receiving the signed valid certificate, import the certificate to the device.

4. There will be the certificate information after your successfully creating and installing the certificate.

| Installed Certificate | C=CN, ST=ZJ, L=HZ, OU=embeddedsofteware, H/IP=10.                                                                                                    |   |  |  |
|-----------------------|----------------------------------------------------------------------------------------------------|---|--|--|
| Property              | Subject: C=CN, ST=ZJ, L=HZ,<br>OU=embeddedsofteware,<br>H/IP=10.13.33.209, EM=com.cn<br>Issuer: C=CN, ST=ZJ, L=HZ,<br>OU=embeddedsofteware,<br>H/IP=10.13.33.209, EM=com.cn<br>Validity: 2015-04-29 14:25:24<br>~ 2018-04-28 14:25:24 | * |  |  |
|                       |                                                                                                    | - |  |  |

\_\_\_\_\_

5. Click the Save button to save the settings.